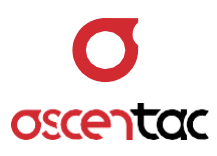

# **OLM300**

## 光損耗計

使用手冊 Version 1.0

Ascentac Inc. www.ascentac.com

**T** 07-398-1000

**F** 07-398-3965

E sales@ascentac.com

## 版權說明

亞森特科技有限公司保留所有權利。本使用手冊包括但不限於其所包含的所有資訊受著作權法 之保護·未經亞森特科技有限公司(以下簡稱「亞森特」)同意·不得任意仿製、拷貝、轉錄、 轉譯本使用手冊之全部或部分內容。

## 免責聲明

台端應自行承擔使用本使用手冊之所有風險,亞森特不承擔因使用本手冊或其所提及之產品資 訊所產生的直接或間接的任何責任。

台端知悉亞森特有權隨時修改本使用手冊。本產品規格或程式一經改變,本使用手冊將會隨之 更新。本使用手冊更新的詳細說明請您造訪亞森特官方網站 http://www.ascentac.com, 亦可透過電話或電子郵件等方式聯繫本公司。

本使用手冊提及之第三人產品名稱或內容僅供說明或辨識之用·其所有權及智慧財產權皆為個 別產品或內容所屬擁有者之財產,受現行智慧財產權相關法令及國際條約之保護。

## 保固聲明

亞森特對台端保證,此產品自交貨日起(1)年內,無材料、製程上之瑕疵,若本產品於保固 期間因材料或製程產生的瑕疵而發生故障,請出示購買證明,亞森特將免費修復或更換瑕疵產 品或零件(亞森特得視情況全權決定),使其回復正常作業狀態為止。產品若因修改、操作不 當(誤用)、天災或工作環境異常而導致故障,不適用於本保固聲明。

於保固期間內,送修產品寄送之運費由台端與亞森特各自負擔乙次。退回之產品若無購買證明 或保固過期,亞森特將自行決定予以修復或更換,台端須支付相關成本、人工費用及來回運費。 本保固賦予台端特定法律權利,台端亦享有不同國家所規定之權利。

當下列情況發生時,本產品將不再受到亞森特之保固與服務。

- 本產品曾經過非亞森特授權之維修、規格更改、零件替換或其它未經過亞森特授權的行為。
- 本產品序號模糊不清或遺失。

注意:本保固取代其它所有明示或暗示之保證,包括對適用特定用途或目的之保證。使用者若 遭受到任何性質的間接或衍生性傷害,亞森特概不負責。

## 服務與支援

若台端對所購買之產品有疑問或需要協助,請聯繫本司服務據點:

- 高雄辦公室
  - 電話:07-398-1000
  - 傳真:07-398-3965

地址: 80761 高雄市三民區民族一路 80 號 11 樓之一

台端與本公司服務人員聯絡前,請備妥下列資料,並簡要敘述您的問題以便服務人員提供最快 速的服務。

- 產品型號和序號
- 保固資訊

| 目錄 |
|----|
|----|

| 1. | 安全注 | 主意事項1                 |
|----|-----|-----------------------|
| 2. | 產品簡 | 簡介2                   |
|    | 2.1 | 產品特色3                 |
|    | 2.2 | 產品應用                  |
| 3. | 硬體詞 | 兌明4                   |
|    | 3.1 | 產品外觀4                 |
|    | 3.2 | 介面說明5                 |
|    | 3.3 | 燈號說明7                 |
| 4. | 畫面詞 | 兌明8                   |
|    | 4.1 | 光損耗計 (OLM)8           |
|    | 4.2 | 光功率計 (OPM)8           |
|    | 4.3 | 光源 (OLS)9             |
|    | 4.4 | 可見光源故障定位器 (VFL) (選購)9 |
| 5. | 操作詞 | 兌明10                  |
|    | 5.1 | 電源開啟10                |
|    | 5.2 | 關機10                  |
|    | 5.3 | 功能模式切換11              |
|    | 5.4 | 光源啟動12                |
|    | 5.5 | 光源關閉12                |
|    | 5.6 | 切換光源波長13              |
|    | 5.7 | 光源調變頻率設定14            |
|    | 5.8 | 歸零校正15                |

| 5.9  | 光功率波長切換16                                  |
|------|--------------------------------------------|
| 5.10 | 參考值設定 (預設值:OFF)17                          |
| 5.11 | 取消參考值設定17                                  |
| 5.12 | 單位切換 (預設值:dBm)18                           |
| 5.13 | 光功率監測 (預設值:OFF)19                          |
| 5.14 | 儲存量測資訊                                     |
| 5.15 | 讀取儲存量測資訊                                   |
| 5.16 | 設備參數管理                                     |
|      | 5.16.1 Date 日期                             |
|      | 5.16.2 Time 時間                             |
|      | 5.16.3 Power Saving 待機 (預設值:10 min)26      |
|      | 5.16.4 Screen Saving 螢幕省電模式 (預設值:5 min)    |
|      | 5.16.5 Brightness 螢幕亮度 (預設值: Mid)          |
|      | 5.16.6 Battery Charge 電池充電 (預設值:OFF)       |
|      | 5.16.7 Low Power Thr. 光功率過低門檻 (預設值:-30dBm) |
|      | 5.16.8 Loss Thr. 光纖損耗過大門檻 (預設值:5dB)31      |
|      | 5.16.9 Bending Thr. 光纖彎曲門檻 (預設值:3dB)32     |
|      | 5.16.10 Device Info. 設備資訊                  |

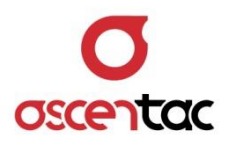

## 1. 安全注意事項

請使用者閱讀下列安全注意事項,以避免因不當使用或疏忽等行為造成的人身傷害,並同 時防止損壞本產品或其相關產品。為了避免任何危險發生,請使用者遵循所規定安全注意 事項。關於本產品之維修,唯有取得公司認可之技術人員可進行相關維修項目。

- 請使用符合本產品規格及合格於該使用國之電源。
- 請使用符合本產品規格之電池。
- 請勿使用損壞的電源線、配件以及其它周邊配備。
- 請在本產品規格所提示之工作溫度及濕度下操作。
- 在產品運作時,請勿直視光接口。
- 雷射警告標誌: 🏔 。

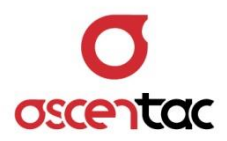

## 2. 產品簡介

Ascentac OLM300 系列為光損耗計,結合光源 (OLS)、光功率計 (OPM) 與可見光源 故障定位器 (VFL) 三項功能,提供高穩定度光源輸出、高精度光功率與光損耗量測,適用 於單模及多模光纖。

Ascentac OLM300 系列除具備遠端波長識別及切換之功能,亦可執行雙向自動損耗量測, 使用者可讀取遠端量測值,單人即可完成量測作業,提升測試效率。此損耗計可自動分析 線路狀況,當量測數值低於用戶自設門限值,或光纖鏈路彎曲,螢幕上會顯示 Low Power 及 Bending 之指示。

Ascentac OLM300 系列可儲存測試結果,儲存空間高達一千筆,且可藉 USB 將結果傳輸 至電腦製作報表。其電源省電之設計,確保此損耗計可連續使用超過二十五小時。四顆四 號乾電池或充電電池皆可供電。

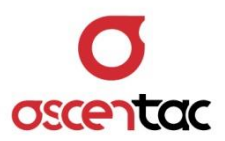

## 2.1 產品特色

- 三合一·結合光源、光功率計與可見光源故障定位器
- 測試接頭可直接更換
- 波長自動識別,亦可遠端切換波長
- 雙向鏈路損耗測試,可讀取遠端量測數值
- 線路狀況分析與燈號指示

如:彎曲·Bending 指示顯示於螢幕左下方

- 紀錄量測資訊,透過 USB 連接上傳至電腦
- 1000 筆量測資訊儲存空間
- 符合建築物內外電信設備設置技術規範 CLE-EL 3600-9

## 2.2 產品應用

- 鏈路損耗量測
- FTTx 單心雙向線路損耗量測

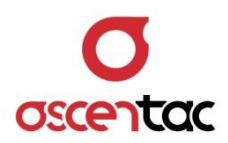

## 3. 硬體說明

- 3.1 產品外觀
  - 正視圖

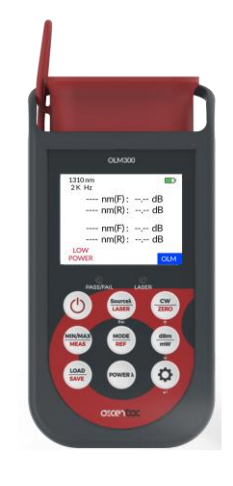

● 側視圖

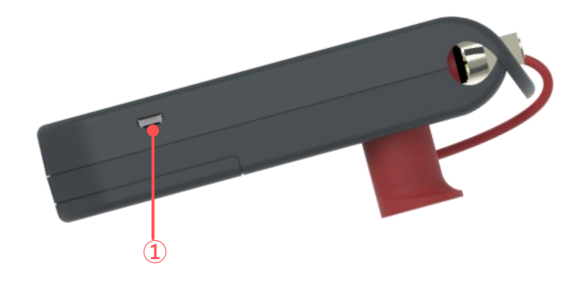

● 後視圖

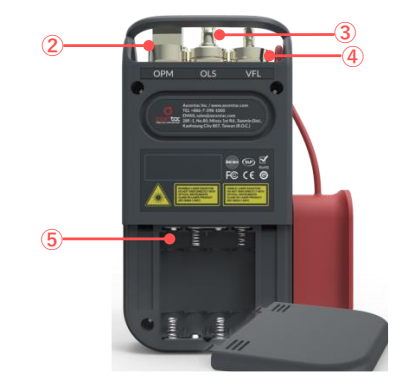

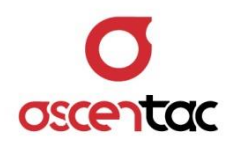

## 3.2 介面說明

| 圖示              | 功能                   | 說明                                                                          |
|-----------------|----------------------|-----------------------------------------------------------------------------|
| Ċ               | 電源鍵                  | 長按2秒:開啟或關閉電源。                                                               |
| Source <b>λ</b> | 光源波長切換               | 短按:光源波長切換。                                                                  |
| LASER           | 光源啟動與關閉              | 長按2秒:光源啟動或關閉。                                                               |
|                 |                      | 短按:光源調變頻率設定。                                                                |
| 014             | 半近 単線 哲 変 (つ) 5 描 式) | 650nm : CW → 1Hz → 2Hz → CW                                                 |
| Zero            | 工你酮愛娛举 (OLS 保圦)      | 其它波長:CW → 270Hz → 1kHz → 2kHz →                                             |
|                 |                      | CW                                                                          |
|                 | 歸零校正 (OLM 模式)        | 長按2秒:歸零校正·Loss 顯示為 0.00dB。                                                  |
|                 |                      | 短按:光功率值紀錄 (最大值 / 最小值 / 最                                                    |
| MIN/MAX         | 最大 / 最小光切率值紀録        | 大與最小值差)。                                                                    |
| MEAS            | 啟動與關閉光功率監測           | 長按2秒:啟動與關閉光功率監測。                                                            |
|                 | 功能模式切換               | 短按:切换功能。                                                                    |
|                 |                      | OLM-M $\rightarrow$ OLM-S $\rightarrow$ OPM $\rightarrow$ OLS $\rightarrow$ |
| REF             |                      | OLM-M                                                                       |
|                 | 設定光功率參考值             | <b>巨烛 9 孙</b> · 弘宁坐功亥矣孝庙 。                                                  |
|                 | (OPM 模式)             |                                                                             |
| dBm             | 留位扫场                 | 短按:光功率單位切換·同時取消光功率參                                                         |
| mW              | (中位)()换              | 考值。                                                                         |
|                 | 資料讀取                 | 短按:讀取儲存的光功率值。                                                               |
| LOAD            |                      | 長按 2 秒:儲存當前量測的光功率值、參考                                                       |
| SAVE            | 資料儲存                 | 值、損耗值、最大值、最小值、最大最小差                                                         |
|                 |                      | 異值。                                                                         |
| Power入          | 光功率波長切換              | 短按:切換光功率波長。                                                                 |
| <b>¢</b>        | 系統設定                 | 短按:設定系統參數。                                                                  |

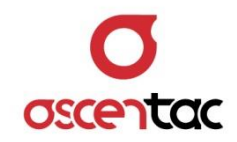

| 項目 | 功能           | 說明                          |
|----|--------------|-----------------------------|
|    |              | 1. 單純供電                     |
| 1  | USB          | 2. 為充電電池充電                  |
|    |              | 3. 傳輸量測紀錄至電腦                |
| 2  | 光功率計光接頭      | SC、FC、LC、通用接口 1.25 或 2.5mm。 |
| 3  | 光源光接頭        | 通用接口 2.5mm。                 |
| 4  | 可見光源故障定位器光接頭 | 通用接口 2.5mm。                 |
| 5  | 電池           | 4 顆 4 號乾電池或可重複充電鎳氫電池。       |

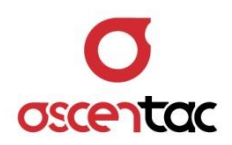

## 3.3 燈號說明

| 圖示        | 功能        | 狀態  | 說明       |
|-----------|-----------|-----|----------|
|           |           | 不亮燈 | 未設定門檻值。  |
| PASS/FAIL | 通過/失敗 指示燈 | 紅燈  | 低於門檻值。   |
|           |           | 綠燈  | 高於等於門檻值。 |
|           |           |     | 未輸出光源。   |
| LAJER     |           | 紅燈  | 光源輸出中。   |

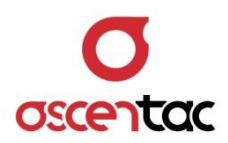

## 4. 畫面說明

4.1 光損耗計 (OLM)

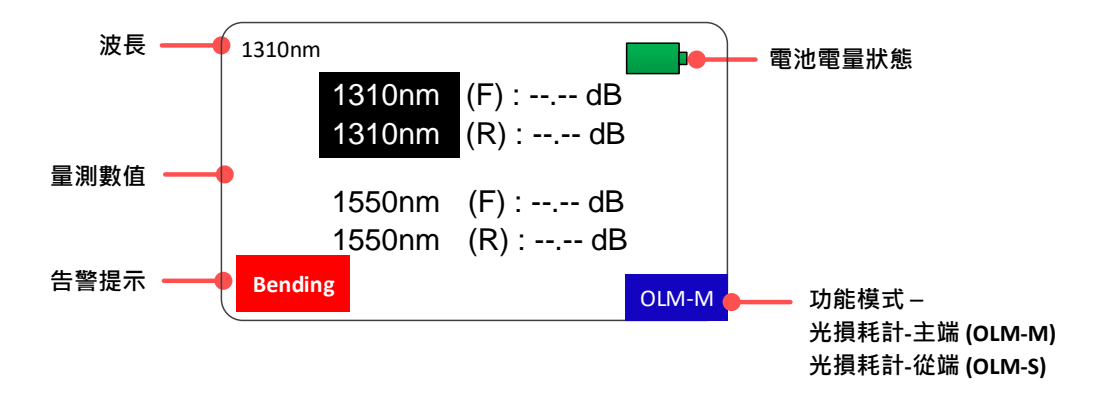

4.2 光功率計 (OPM)

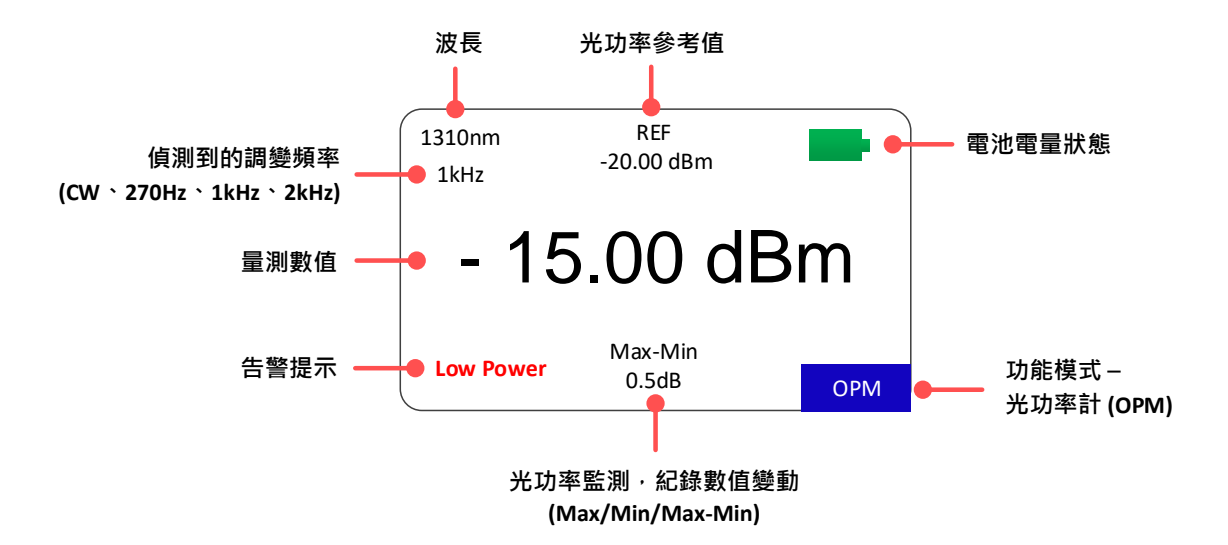

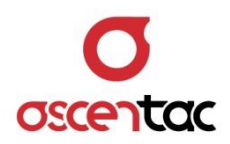

4.3 光源 (OLS)

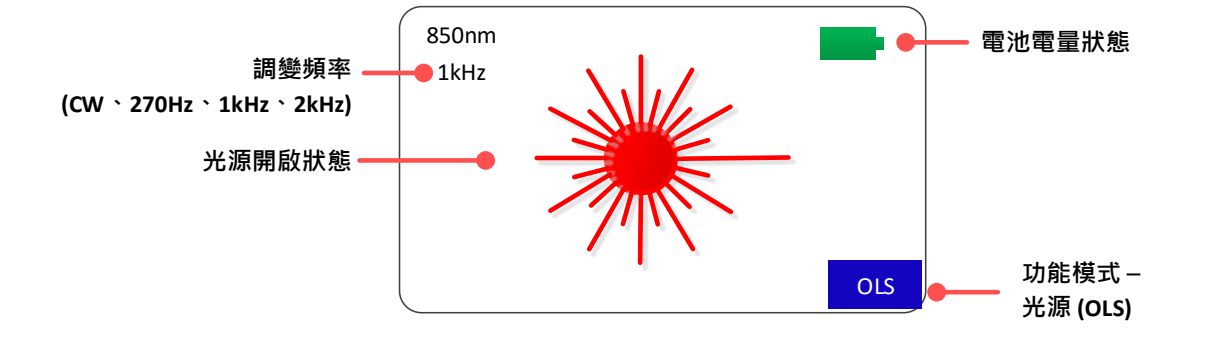

## 4.4 可見光源故障定位器 (VFL) (選購)

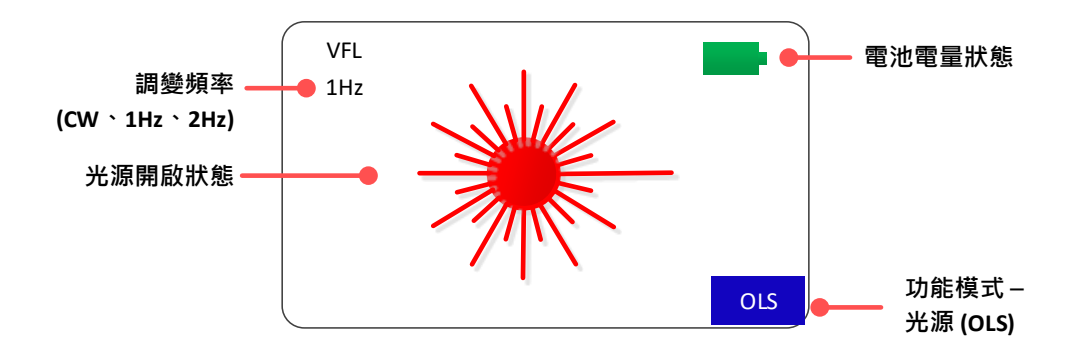

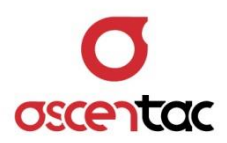

## 5. 操作說明

## 5.1 電源開啟

長按 [ () ] 鍵 2 秒 · 啟動電源 · 開機畫面如下 · 進入光損耗量測畫面 ·

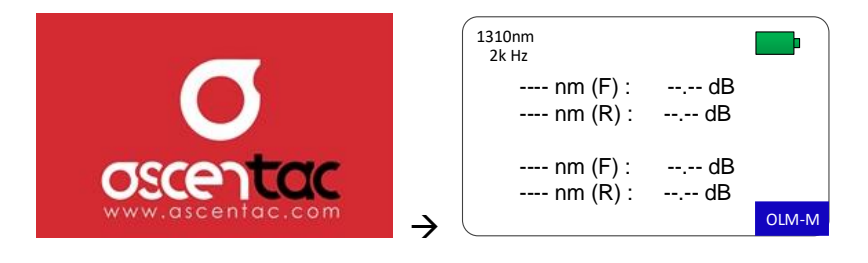

#### 備註

無光源輸入時,畫面顯示 --.-- dBm。

## 5.2 關機

長按 [ 🕛 ] 鍵 2 秒, 關閉電源。

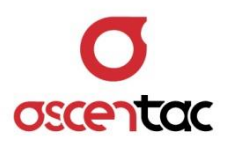

## 5.3 功能模式切换

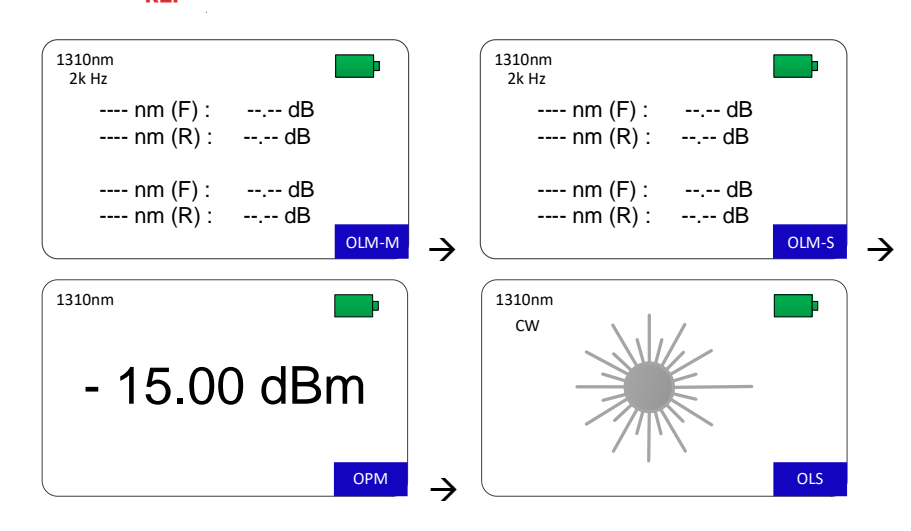

短按 [ MODE ] 鍵·進行功能模式切換。

#### 備註

- 1. 功能模式切换: OLM-M → OLM-S → OPM → OLS → OLM-M。
- 2. 於光功率計 (OPM) 模式時 · [ <u>Source λ</u> ] 與 [ CW ] 鍵無功能。
- 3. 於光源 (OLS) 模式時 · [ \_ dBm \_ ] · [ Power入 ] · [ \_ LOAD \_ ] 與 [ MIN/MAX ] 鍵無功能。
- A. 於光源 (OLS) 與光損耗計 (OLM) 模式時 · 短按 [ ♣ ] 鍵 · 會先關閉光源 · 再進入設備 參數畫面。
- 5. 切換功能模式時,光源會自動關閉。

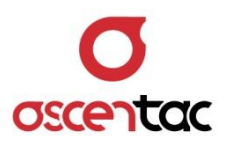

## 5.4 光源啟動

1. 短按 [<u>MODE</u>] 鍵·切換至光源 (OLS) 模式。

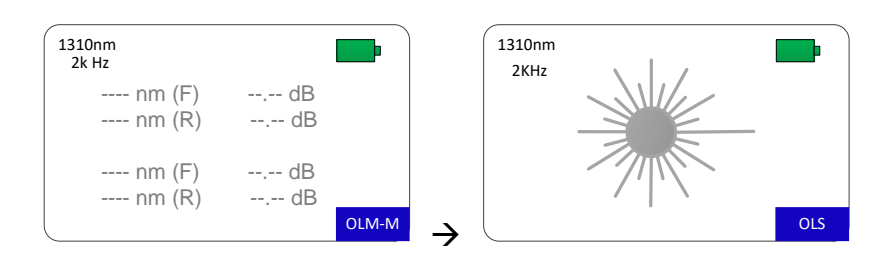

2. 長按 [ Source À ] 鍵 2 秒 · 開啟光源。

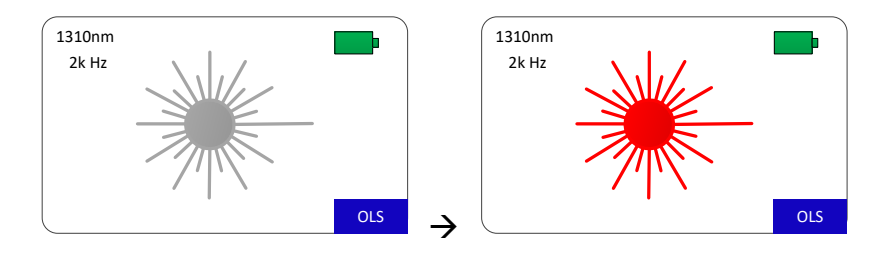

## 備註

光源開啟時,光源輸出指示燈 (LASER) 亮紅燈。

## 5.5 光源關閉

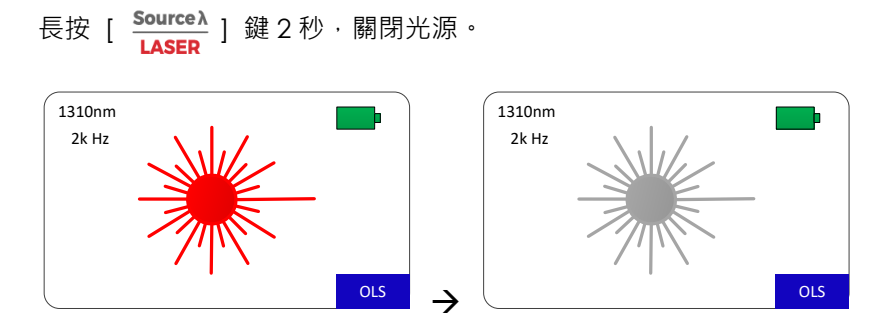

#### 備註

光源未開啟時,光源輸出指示燈 (LASER) 不亮燈。

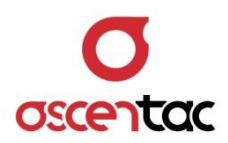

## 5.6 切換光源波長

短按 [ Source À ] 鍵・切換光源輸出之波長。

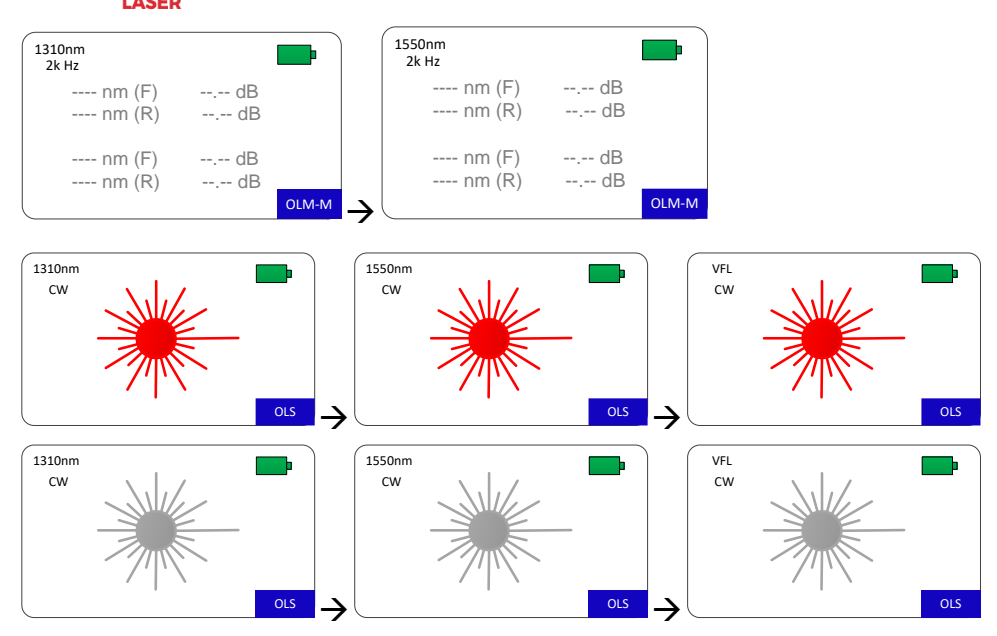

#### 備註

- 1. 光源未開啟時·亦可短按 [ Source ) ] 鍵·切換光源波長;光源開啟後·依設定之波長啟動光源。
- 2. 於光功率計 (OPM) 模式時 · [ <u>Source</u> ] 鍵無功能。
- 3. 在光損耗計 (OLM) 模式時,可見紅光故障定位器 (VFL) 無法啟動。

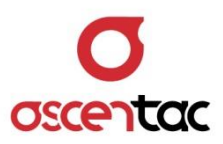

## 5.7 光源調變頻率設定

於光源 (OLS) 模式時,短按 [ <u>CW</u> ] 鍵,設定光源調變頻率。

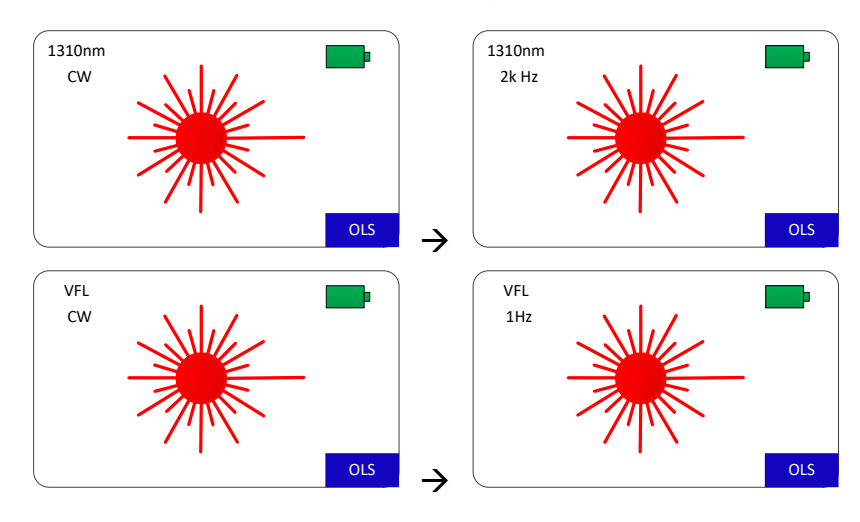

#### 備註

- 1. 光源調變模式:
  - · 650nm : CW → 1Hz → 2Hz → CW  $_{\circ}$
  - · 其它波長: CW → 270Hz → 1kHz → 2kHz → CW。
- 2. 未切換至光源 (OLS) 模式時,短按 [ <u>CW</u> ] 鍵,無法設定調變頻率。

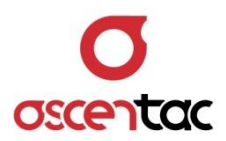

## 5.8 歸零校正

於光損耗計 (OLM) 模式時,進行損耗量測前,先拿短跳線由光源光接口接至光功率計光接口,長按

[<u>CW</u>] 鍵 2 秒,進行歸零校正。

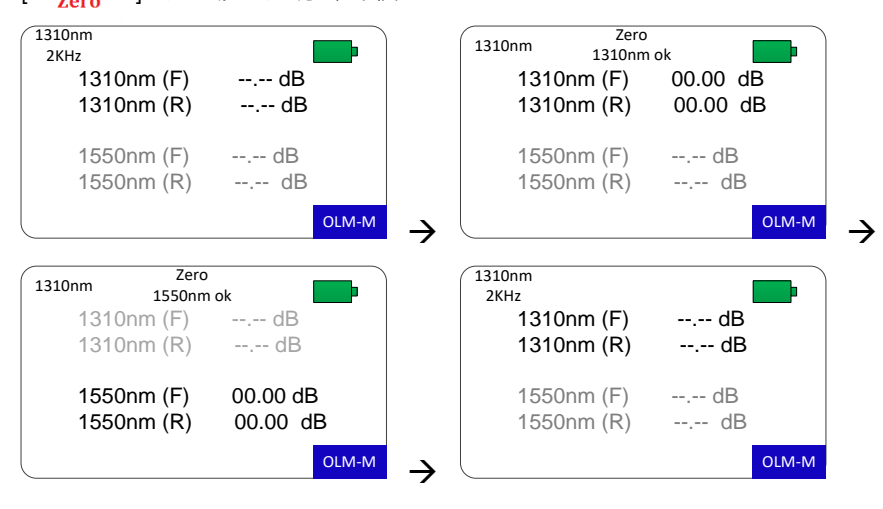

#### 備註

於光損耗計 (OLM) 模式時,光源固定調變 2kHz 載送訊號。

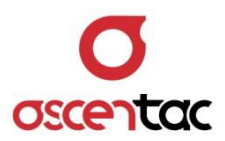

## 5.9 光功率波長切換

1. 短按 [<u>MODE</u>] 鍵<sup>,</sup>切換至光功率計 (OPM) 模式。

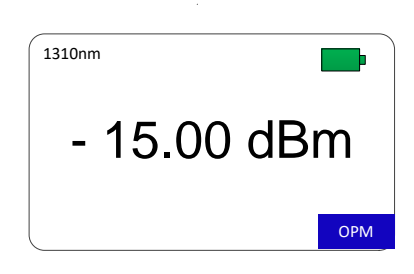

2. 短按 [Power入] 鍵, 切換光功率波長。

| 1550nm     |     |
|------------|-----|
| - 15.00 dB | m   |
|            | OPM |

#### 備註

- 1. 波長切換依需求設定。
- 2. 於光源 (OLS) 模式時,光功率波長無法切換。
- 3. 於光功率計 (OPM) 模式時, [ CW ] 鍵無功能。
- 3. 若接收之光源源自亞森特 OLS200 或 OLM300 系列,且調變頻率為 2kHz, 會自動識別光源波長。

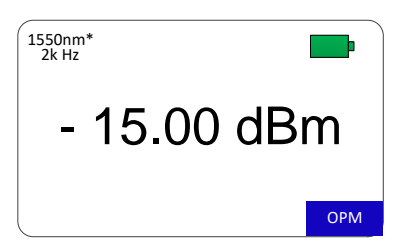

#### 備註

波長後面出現米字號「\*」,表示自動識別波長。

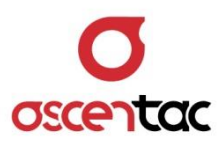

## 5.10 參考值設定 (預設值: OFF)

1. 短按 [ <u>MODE</u> ] 鍵 · 切換至光功率計 (OPM) 模式。

| 1550nm     |     |
|------------|-----|
| - 15.00 dB | m   |
|            | OPM |

2. 短按 [ MODE ] 鍵·設定光功率參考值。

| 1550nm | REF<br>-15.00 dBm |     |
|--------|-------------------|-----|
|        | 0.00 dB           |     |
|        |                   | ОРМ |

## 備註

設定光功率參考值後,畫面顯示單位為 dB。

## 5.11 取消參考值設定

短按 [\_\_\_\_\_\_] 鍵,取消參考值設定。

| 1550nm | REF<br>-15.00 dBm |               | 1550nm      |
|--------|-------------------|---------------|-------------|
|        | 0.00 dB           |               | - 15.00 dBm |
|        | ОРМ               | $\rightarrow$ | ОРМ         |

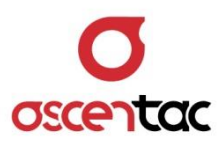

## 5.12 單位切換 (預設值:dBm)

1. 短按 [ <u>MODE</u> ] 鍵 · 切換至光功率計 (OPM) 模式 ·

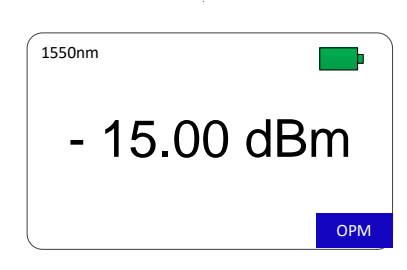

2. 短按 [\_\_\_\_\_\_\_] 鍵 · 切換光功率顯示單位。

| 1550nm      |               | 1550nm  |
|-------------|---------------|---------|
| - 15.00 dBm |               | 31.62uW |
| ОРМ         | $\rightarrow$ | ОРМ     |

#### 備註

切換單位時·四捨五入至小數點第二位。

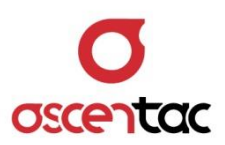

## 5.13 光功率監測 (預設值: OFF)

1. 於光功率量測畫面,長按 [MIN/MAX ] 鍵 2 秒,開啟光功率監測功能。

| 1310nm      |               | 1310nm           |     |
|-------------|---------------|------------------|-----|
| - 15.00 dBm |               | - 15.00 dBm      |     |
| ОРМ         | $\rightarrow$ | Max-Min<br>0.5dB | ОРМ |

- 2. 短按 [ <u>MIN/MAX</u> ] 鍵,切換監測模式。 MEAS
  - 監測模式切換: Max → Min → Max-Min → Max
  - 監測模式定義:
    - · Max:紀錄光功率最大值。
    - · Min:紀錄光功率最小值。
    - · Max-Min: 紀錄光功率最大值與最小值差值。
- 3. 長按 [ MIN/MAX ] 鍵 2 秒 關閉光功率監測功能。

| 1310nm               | 1310nm      |
|----------------------|-------------|
| - 15.00 dBm          | - 15.00 dBm |
| Max-Min<br>0.5dB OPM |             |

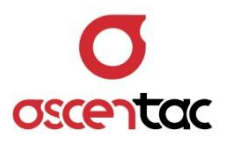

#### 5.14 儲存量測資訊

 於光損耗量測 (OLM-M) 畫面·長按 [ LOAD SAVE ] 鍵2秒·儲存量測資訊•短按 [↑] 或 [↓] 鍵· 選擇 Yes·再短按 [↓] 鍵·進入儲存畫面。

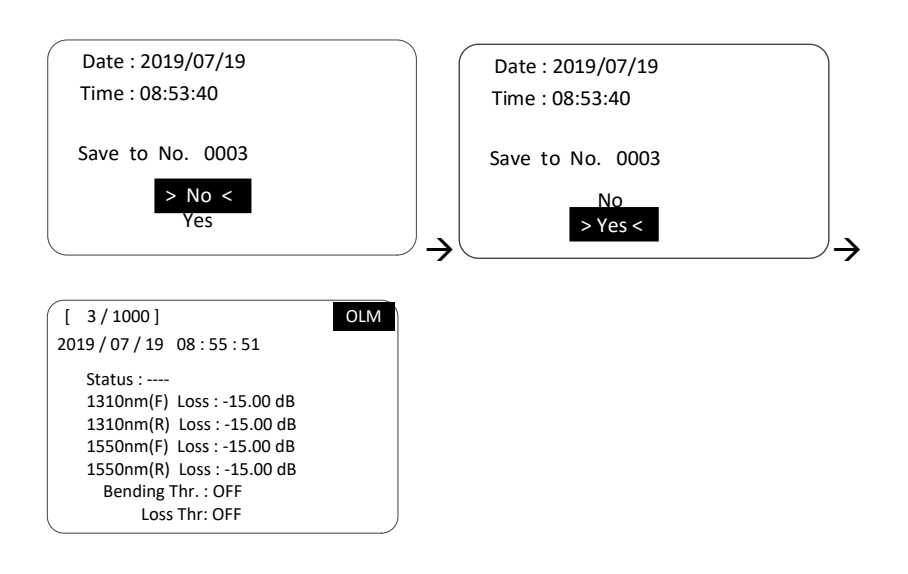

#### 說明

- Date:儲存日期。
- Time:儲存時間。
- Save to No.:儲存筆數。
- Status :
  - · Bending Thr. & Loss Thr.: OFF, Status 顯示 ----。
  - (長波長量測 Loss 值 短波長量測 Loss 值) ≤ Bending Thr. 與 (長波長量測 Loss 值)
    & 短波長量測 Loss 值) ≤ Loss Thr. · Status 顯示 PASS ∘
  - · (長波長量測 Loss 值 短波長量測 Loss 值) > Bending Thr., Status 顯示 Bending •
  - Loss Thr.有設定數值時 · (長波長量測 Loss 值 或 短波長量測 Loss 值) > Loss Thr. ·
    Status 顯示 Loss 。

#### 備註

當 Bending 與 Loss 同時告警時,顯示 Loss 告警。

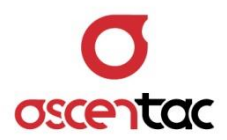

 2. 於光功率量測 (OPM) 畫面 · 長按 [ LOAD SAVE ] 鍵 2 秒 · 儲存量測資訊 • 短按 [↑] 或 [↓] 鍵 · 選擇 Yes · 再短按 [↓] 鍵 · 進入儲存畫面 。

| Date : 2019/07/19                        | Date : 2019/07/19 |
|------------------------------------------|-------------------|
| Time : 08:53:40                          | Time : 08:53:40   |
| Save to No. 0003                         | Save to No. 0003  |
| > No <<br>Yes                            | No<br>>Yes <      |
|                                          |                   |
| [ 3/1000]                                | OPM               |
| 2019/03/19 08:55:51                      |                   |
| Status : PASS                            |                   |
| Wavelength: 1550nm                       |                   |
| Power: -15.00 dBm                        |                   |
| REF: -10.00 dBm                          |                   |
| Loss: -5.00 dB                           |                   |
|                                          |                   |
| Max-Min:1.7 dB                           |                   |
| Max-Min:1.7 dB<br>Low Power Thr: -30 dBm |                   |

#### 說明

- Date:儲存日期。
- Time:儲存時間。
- Save to No.:儲存筆數。
- Status :
  - Low Power Thr. & Loss Thr.: OFF,顯示 ----。
  - · 光功率數值 ≥ Low Power Thr. & Loss ≤ Loss Thr · Status 顯示 PASS。
  - · 光功率數值 < Low Power Thr. · Status 顯示 Low Power •
  - ・ Loss > Loss Thr. · Status 顯示 Loss ·
- REF:有設定參考值時,會儲存設定參考值;未設定參考值時,顯示 OFF。
- Loss: 有設定參考值時, 會儲存 Loss = (光功率值-參考值); 未設定參考值時, 顯示 ----。
- MEAS: 啟動光功率監測功能時 · 會儲存選擇模式的數值 (如: MAX-MIN: 1.7dB);未啟 動光功率監測功能時 · 顯示 **OFF** 。
- 3. 短按 [↓] 鍵·儲存資料·回到光功率量測畫面;短按 [ESC] 鍵·放棄儲存·回到光功率量 測畫面。

#### 備註

於光源 (OLS) 模式時,無法儲存資訊。

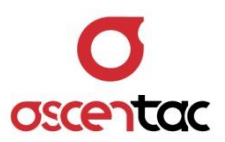

## 5.15 讀取儲存量測資訊

1. 於光功率量測畫面·短按 [ \_\_\_\_\_ ] 鍵·進入讀取儲存量測資訊畫面。

| [ 3/1000]                                                                                                    | OLM | [ 3/1000]                                                                                                    | OPM |
|----------------------------------------------------------------------------------------------------|-----|----------------------------------------------------------------------------------------------------|-----|
| 2019/07/19 08:55:51                                                                                                    |     | 2019/03/19 08:55:51                                                                                              |     |
| Status :<br>1310nm(F) Loss : -15.00 dB<br>1310nm(R) Loss : -15.00 dB<br>1550nm(F) Loss : -15.00 dB<br>1550nm(R) Loss : -15.00 dB<br>Bending Thr. : OFF |     | Status : PASS<br>Wavelength: 1550nm<br>Power: -15.00 dBm<br>REF: -10.00 dBm<br>Loss: -5.00 dB<br>Max-Min: 1.7 dB |     |
| Loss Thr: OFF                                                                                                    | J   | Loss Thr: OFF                                                                                                    | ,   |

#### 說明

- Date:儲存日期。
- Time:儲存時間。
- Save to No.:儲存筆數。
- Status :
  - Low Power Thr. & Loss Thr.: OFF, Status 顯示 ----。
  - 光功率數值 ≥ Low Power Thr.& Loss ≤ Loss Thr · Status 顯示 PASS 。 •
  - 光功率數值 < Low Power Thr. · Status 顯示 Low Power •
  - Loss > Loss Thr. · Status 顯示 Loss ·
- REF:有設定參考值時,會儲存設定參考值;未設定參考值時,顯示 OFF。
- Loss: 有設定參考值時,會儲存 Loss = (光功率值-參考值); 未設定參考值時,顯示 ----。
- MEAS: 啟動光功率監測功能時,會儲存選擇模式的數值 (如:MAX-MIN: 1.7dB);未啟動 光功率監測功能時,顯示 OFF。

#### 2. 短按 [↑] 或 [↓] 鍵,選取欲讀取資料。

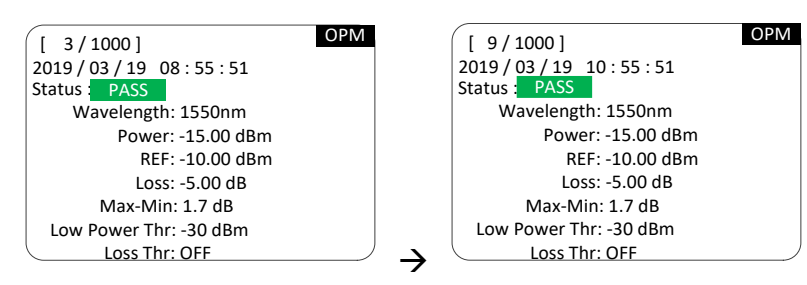

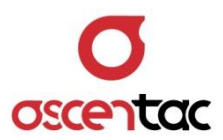

3. 短按 [ESC] 鍵,離開儲存畫面,回到光功率量測畫面。

## 備註

於讀取儲存量測資訊畫面時,只有 [↑]、[↓] 與 [**ESC**] 鍵有功能。

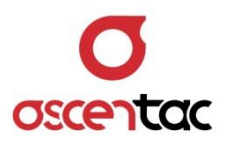

## 5.16 設備參數管理

於量測主畫面,短按 [ 🚺 ] 鍵,進入設備參數管理畫面。

| Î | Date           | 2019 / 07 / 19 |
|---|----------------|----------------|
|   | Time           | 17 : 55 : 00   |
|   | Power Saving   | 10 min         |
|   | Screen Saving  | 5 min          |
|   | Brightness     | Mid            |
|   | Battery Charge | OFF            |
|   | Low Power Thr. | -30 dBm        |
|   | Loss Thr.      | 5 dB           |
|   | Bending Thr.   | 3 dB           |

## 5.16.1 Date 日期

- 1. 短按 [↑] 或 [↓] 鍵,選擇 Date,短按 [↓] 鍵,進入年份設定。
- 2. 短按 [↑] 或 [↓] 鍵・調整年份・短按 [↓] 鍵・進入月份修改;短按 [ESC] 鍵・ 放棄修改・回到設備參數畫面。
- 3. 短按 [↑] 或 [↓] 鍵,調整月份,短按 [↓] 鍵,進入日期修改;短按 [**ESC**] 鍵, 放棄修改,回到年份修改。
- 4. 短按 [↑] 或 [↓] 鍵・調整日期・短按 [↓] 鍵・確認寫入・回到設備參數畫面;短 按 [ESC] 鍵・放棄修改・回到月份修改。

| Date           | 2019 / 07 / 19 | Date           | 2019 / 07 / 19 |   |
|----------------|----------------|----------------|----------------|---|
| Time           | 17: 55:00      | Time           | 17 : 55 : 00   |   |
| Power Saving   | OFF            | Power Saving   | OFF            |   |
| Screen Saving  | OFF            | Screen Saving  | OFF            |   |
| Brightness     | Mid            | Brightness     | Mid            |   |
| Battery Charge | OFF            | Battery Charge | OFF            |   |
| Low Power Thr. | OFF            | Low Power Thr. | OFF            |   |
| Loss Thr.      | OFF            | Loss Thr.      | OFF            |   |
| Bending Thr.   | OFF            | Bending Thr.   | OFF            | _ |
| Date           | 2019 / 07 18   | Date           | 2019 / 07 / 18 |   |
| Time           | 17:55 05       | Time           | 17:55:05       |   |
| Power Saving   | OFF            | Power Saving   | OFF            |   |
| Screen Saving  | OFF            | Screen Saving  | OFF            |   |
| Brightness     | Mid            | Brightness     | Mid            |   |
| Battery Charge | ON             | Battery Charge | OFF            |   |
| Low Power Thr. | OFF            | Low Power Thr. | OFF            |   |
| Loss Thr.      | OFF            | Loss Thr.      | OFF            |   |
| Bending Thr.   | OFF            | Bending Thr.   | OFF            |   |

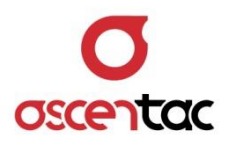

## 5.16.2 Time 時間

- 1. 短按 [↑] 或 [↓] 鍵,選擇 **Time**,按短 [↓] 鍵,進入時設定。
- 2. 短按 [↑] 或 [↓] 鍵・調整時・短按 [↓] 鍵・進入分修改;短按 [ESC] 鍵・放棄 修改,回到設備參數設定。
- 5. 短按 [↑] 或 [↓] 鍵・調整分・短按 [↓] 鍵・進入秒修改;短按 [ESC] 鍵・放棄 修改,回到時設定。
- 4. 短按 [↑] 或 [↓] 鍵・調整秒・短按 [↓] 鍵・確認寫入・回到設備參數畫面;短按
  [ESC] 鍵・放棄修改・回到分修改。(秒每次 10 秒調整)

| Date           | 2019 / 07 / 19  | Date                       | 2019 / 07 / 19 |
|----------------|-----------------|----------------------------|----------------|
| Time           | 17: 55:00       | Time                       | 17 55:00       |
| Power Saving   | OFF             | Power Saving               | OFF            |
| Screen Saving  | OFF             | Screen Saving              | OFF            |
| Brightness     | Mid             | Brightness                 | Mid            |
| Battery Charge | OFF             | Battery Charge             | OFF            |
| Low Power Thr. | OFF             | Low Power Thr.             | OFF            |
| Loss Thr.      | OFF             | Loss Thr.                  | OFF            |
| Bending Thr.   | OFF             | Bending Thr.               | OFF            |
| Date           | 2019/07, 18     | Date                       | 2019 / 07 / 18 |
| Date           | 2019/07, 18     | Date                       | 2019 / 07 / 18 |
| Time           | 17:55 <b>05</b> | Time                       | 17 : 55 : 05   |
| Power Saving   | OFF             | Power Saving               | OFF            |
| Screen Saving  | OFF             | Screen Saving              | OFF            |
| Brightness     | Mid             | Brightness                 | Mid            |
| Battery Charge | ON              | Battery Charge             | OFF            |
| Low Power Thr. | OFF             | Low Power Thr.             | OFF            |
| Loss Thr.      | OFF             | Loss Thr.                  | OFF            |
| Bending Thr.   | OFF             | $\rightarrow$ Bending Thr. | OFF            |

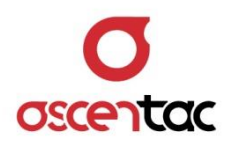

## 5.16.3 Power Saving 待機 (預設值:10 min)

- 1. 短按 [↑] 或 [↓] 鍵,選擇 Power Saving,短按 [↓] 鍵,進入待機時間設定。
- 2. 短按 [↑] 或 [↓] 鍵 · 選擇待機時間 (OFF 或 10min.至 120 min.) (10 min/間隔) · 短按 [↓] 鍵 · 回到設備參數畫面; 短按 [ESC] 鍵 · 放棄修改 · 回到設備參數畫面。

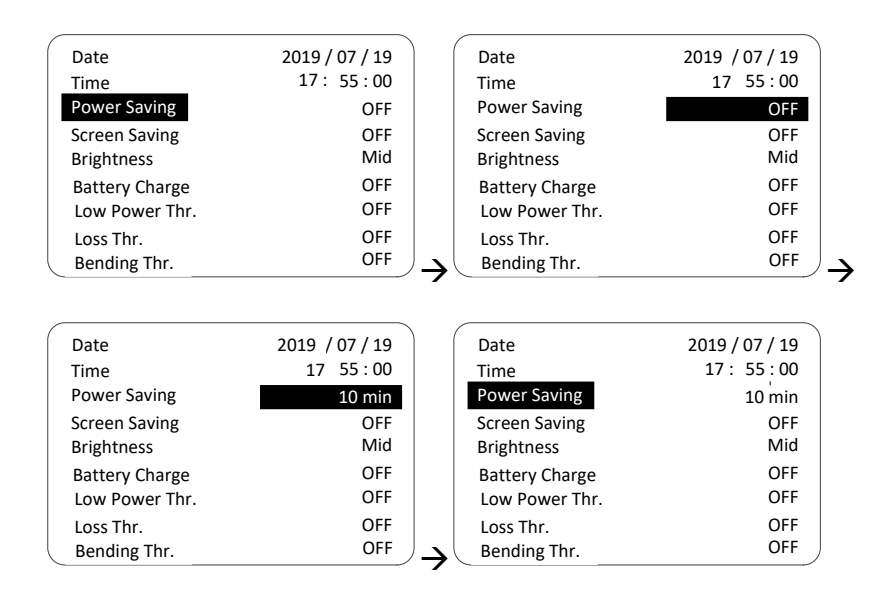

備註

進入待機模式,關閉電源,設備進入待機狀態。

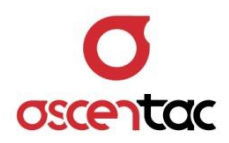

## 5.16.4 Screen Saving 螢幕省電模式 (預設值:5 min)

- 1. 短按 [↑] 或 [↓] 鍵,選擇 Screen Saving,短按 [↓] 鍵,進入省電模式時間設定。
- 2. 短按 [↑] 或 [↓] 鍵·選擇省電模式時間 (OFF 或 5min.至 30 min.) (5 min/間隔)·
  短按 [↓] 鍵·回到設備參數畫面;短按 [ESC] 鍵·放棄修改·回到設備參數畫面。

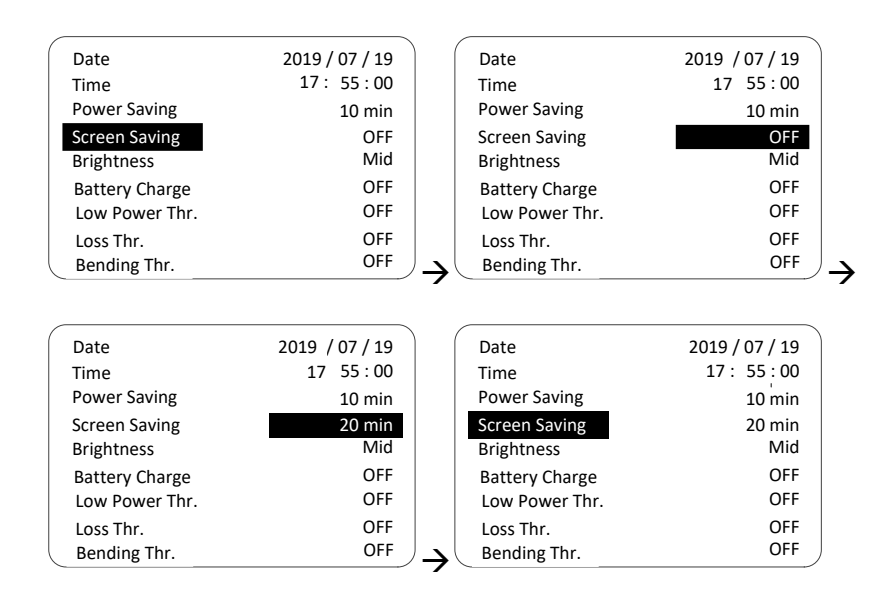

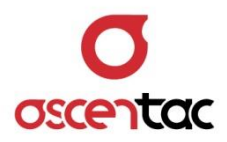

## 5.16.5 Brightness 螢幕亮度 (預設值: Mid)

- 1. 短按 [↑] 或 [↓] 鍵,選擇 Brightness,短按 [↓] 鍵,進入螢幕亮度設定。
- 2. 短按 [↑] 或 [↓] 鍵,選擇螢幕亮度 (High、Mid 或 Low),短按 [↓] 鍵,回到設備參數畫面;短按 [ESC] 鍵,放棄修改,回到設備參數畫面。

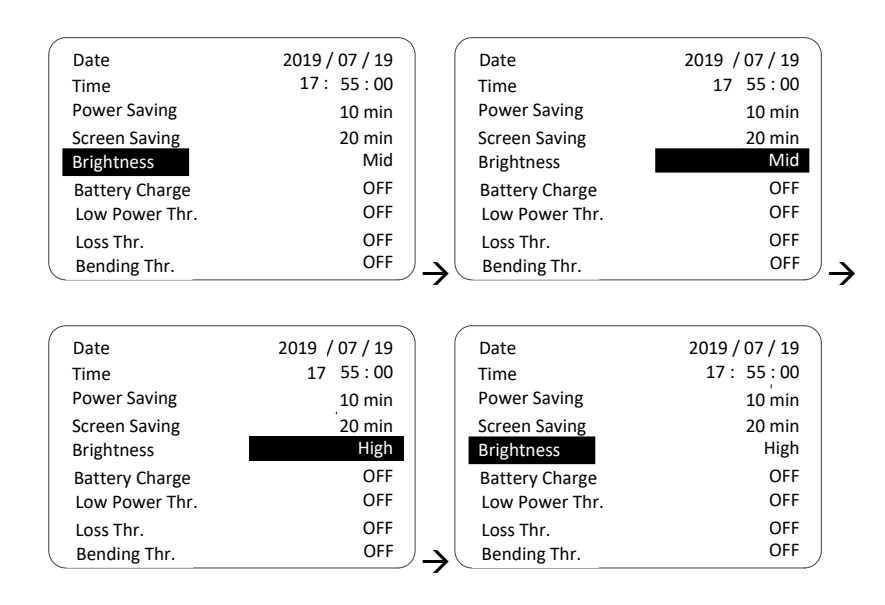

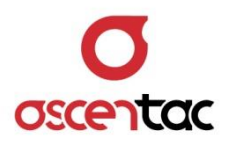

## 5.16.6 Battery Charge 電池充電 (預設值: OFF)

- 短按 [↑] 或 [↓] 鍵,選擇 Battery Charge,短按 [↓] 鍵,進入電池充電啟動或 關閉設定。
- 2. 短按 [↑] 或 [↓] 鍵,選擇電池充電功能啟動或關閉,短按 [↓] 鍵,回到設備參數 畫面;短按 [ESC] 鍵,放棄修改,回到設備參數畫面。

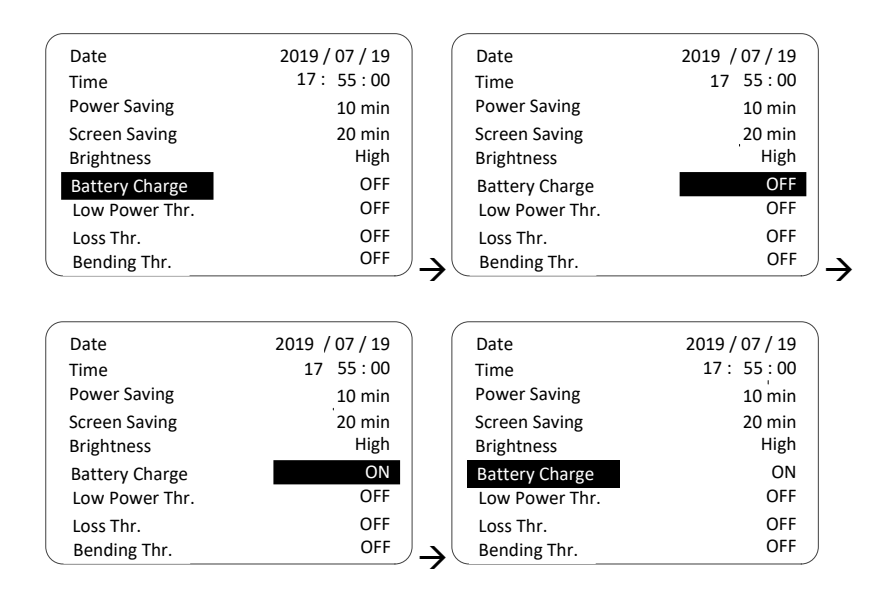

#### 備註

開啟電池充電功能時,當設備偵測到 USB 連接,將顯示以下確認視窗,點選確認後才 開始對電池進行充電。

| Use Rechargeable Battery ? |
|----------------------------|
| > No , Don' t Charge       |
| Yes , Start Carging        |
|                            |

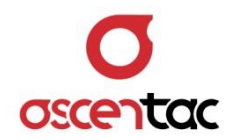

#### 5.16.7 Low Power Thr. 光功率過低門檻 (預設值:-30dBm)

- 短按 [↑] 或 [↓] 鍵,選擇 Low Power Thr. 短按 [↓] 鍵,進入光功率過低門檻設定。
- 2. 短按 [↑] 或 [↓] 鍵,選擇光功率過低門檻功率值 (OFF 或 0 至-45dBm) (1dBm/間 隔),短按 [↓] 鍵,回到設備參數畫面;短按 [ESC] 鍵,放棄修改,回到設備參數 畫面。

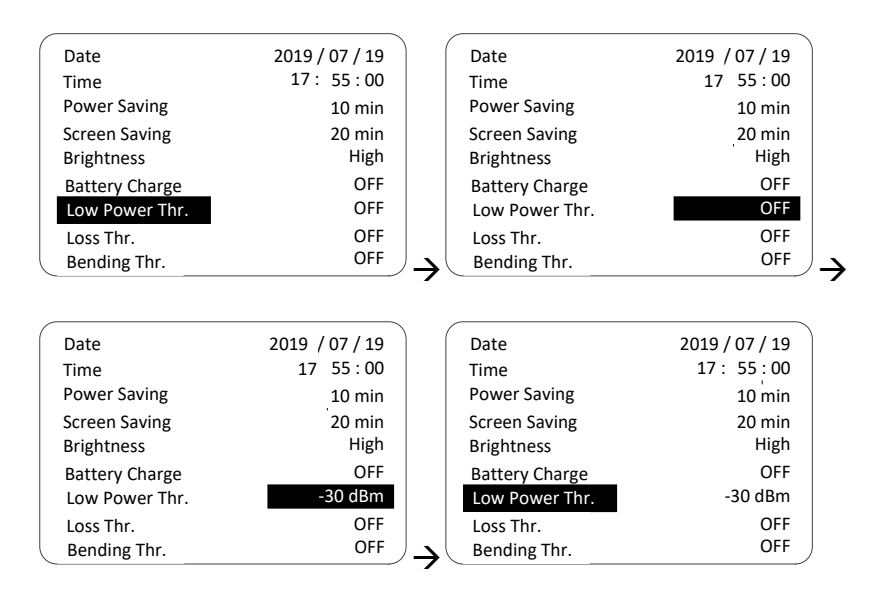

備註

當量測之光功率值 < 光功率過低門檻值時,螢幕左下角顯示 Low Power 告警,設備 上 Pass/Fail 指示燈亮紅燈。

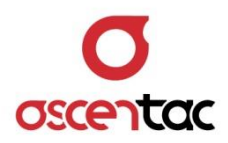

#### 5.16.8 Loss Thr. 光纖損耗過大門檻 (預設值:5dB)

- 1. 短按 [↑] 或 [↓] 鍵,選擇 Loss Thr., 短按 [↓] 鍵,進入光纖損耗過大門檻設定。
- 2. 短按 [↑] 或 [↓] 鍵,選擇光纖損耗過大門檻值 (OFF 或 1 至 5dB) (0.5dB/間隔).
  短按 [↓] 鍵,回到設備參數畫面;短按 [ESC] 鍵,放棄修改,回到設備參數畫面。

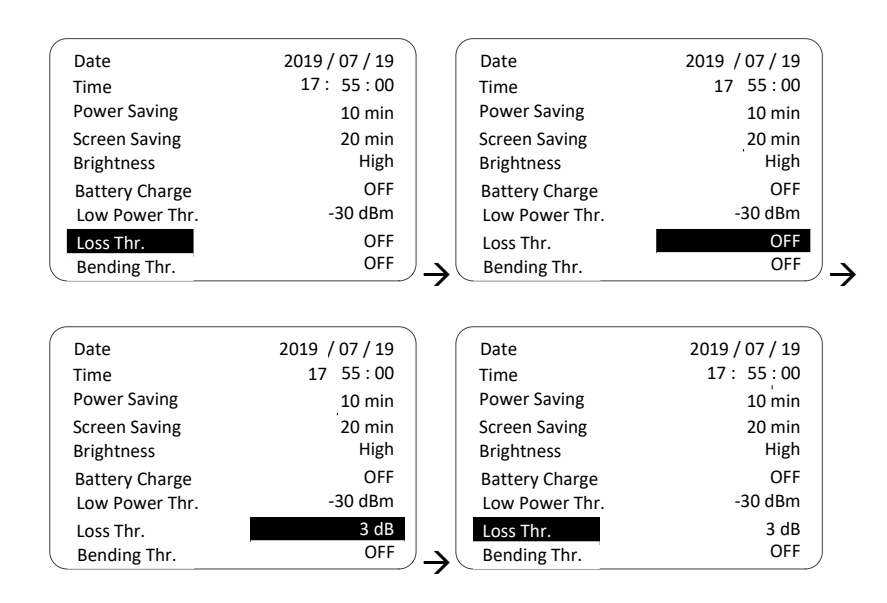

#### 備註

當 (長波長量測出的損耗值 & 短波長量測出的損耗值) > 光纖損耗過大門檻值時,表 示線路損耗過大,螢幕左下角顯示 Loss 告警,設備上 Pass/Fail 指示燈亮紅燈。

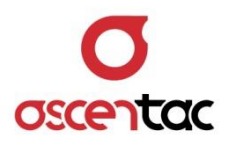

### 5.16.9 Bending Thr. 光纖彎曲門檻 (預設值:3dB)

- 1. 短按 [↑] 或 [↓] 鍵,選擇 Bending Thr., 短按 [↓] 鍵,進入光纖彎曲門檻設定。
- 2. 短按 [↑] 或 [↓] 鍵·選擇光纖彎曲門檻值 (OFF 或 1 至 5dB) (0.5dB/間隔)・短按
  [↓] 鍵・回到設備參數畫面;短按 [ESC] 鍵·放棄修改・回到設備參數畫面。

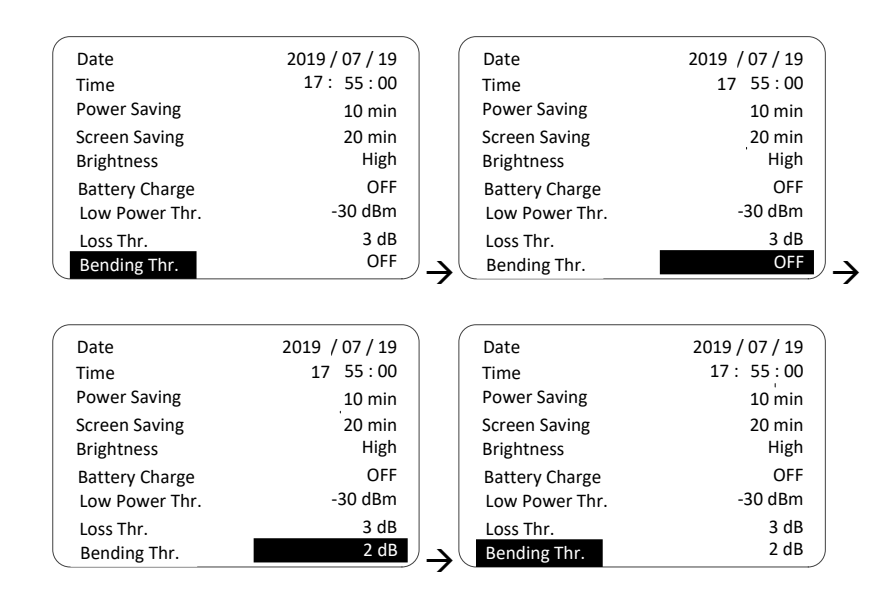

#### 備註

- 1. 切換至 OLM-M 功能模式時,才有此功能。
- 當 (長波長量測出的損耗值 短波長量測出的損耗值) > 光纖彎曲門檻值時,表示 線路有彎曲,螢幕左下角顯示 Bending 告警,設備上 Pass/Fail 指示燈亮紅燈。

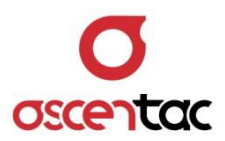

## 5.16.10 Device Info. 設備資訊

短按[↑]或[↓]鍵<sup>,</sup>選擇 Device Info.<sup>,</sup>短按[↓]鍵<sup>,</sup>進入設備資訊。

|             | >> Information <<          |
|-------------|----------------------------|
| Model<br>SN | : OLM300<br>: 32A190000001 |
| FW          | : V1.0.2B<br>/: V1.01.000  |
|             |                            |